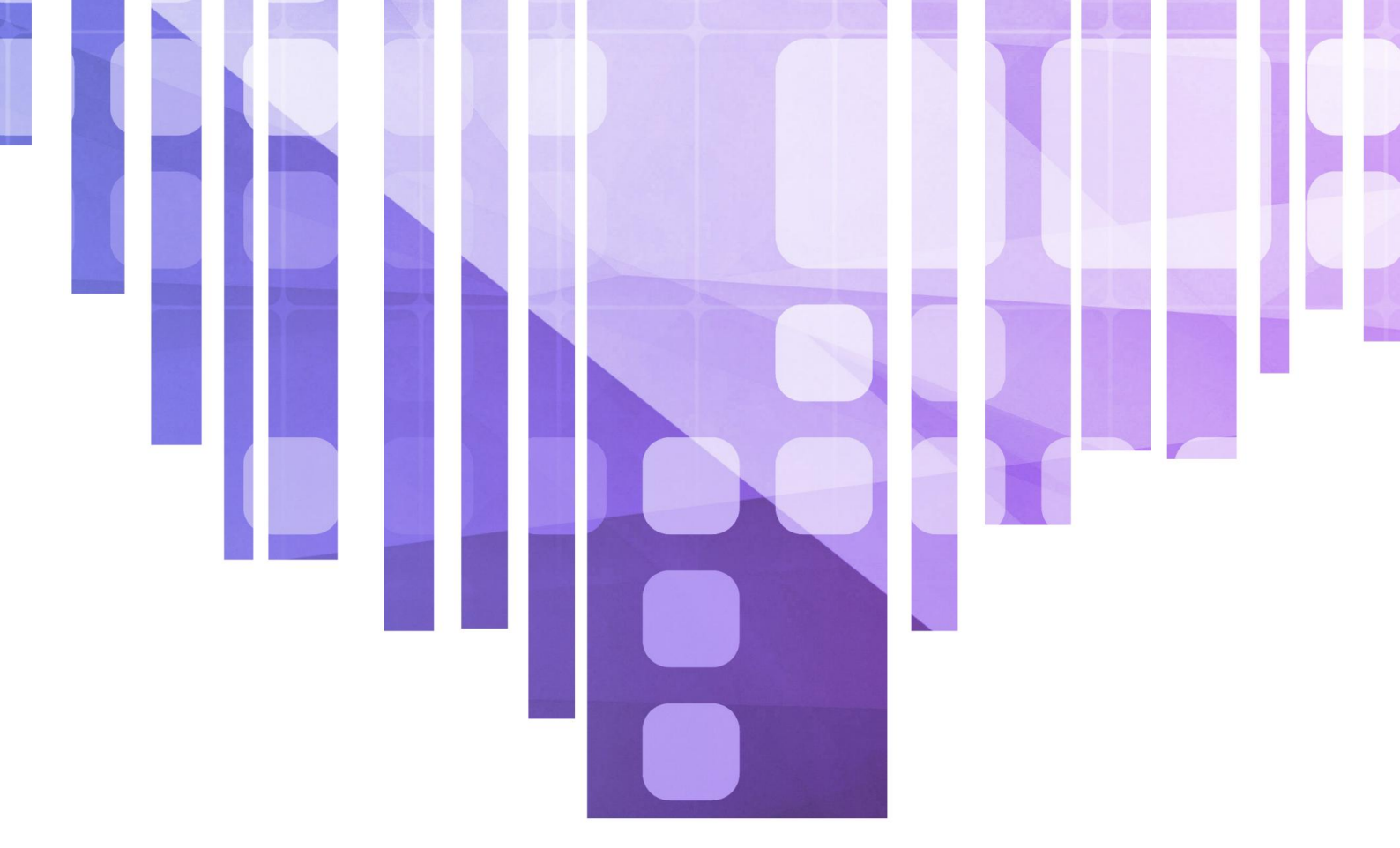

## คู่มือการใช้งาน <mark>ระบบลงทะเบียนออนไลน์</mark> (Pawano Enrollment V.5)

## สำหรับนักเรียน

้จัดจำหน่ายโดย บริษัท ภาวาโน่ ซอฟต์แวร์ โซลูชั่น จำกัด

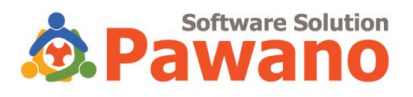

## สารบัญ

| <u>บทนำ</u> |                                           | 1 |
|-------------|-------------------------------------------|---|
| หน้าหล      | ลัก                                       | 2 |
| สำหรัเ      | มนักเรียน                                 | 4 |
| 1.          | การเข้าสู่ระบบ                            | 1 |
| 2.          | การลงทะเบียนกิจกรรม                       | 2 |
| 3.          | การตั้งค่าการใช้งาน และการแสดงผลเพิ่มเติม | 8 |

#### บทนำ

ระบบลงทะเบียนออนไลน์ (Pawano Enrollment V.5) คือระบบที่ได้รับการพัฒนาโดย บริษัท ภาวาโน่ ซอฟต์แวร์ โซลูชั่น จำกัด เพื่ออำนวยความสะดวกในการบริหารจัดการการจัดกิจกรรมต่างๆ ของสถานศึกษา ระบบ จัดเก็บข้อมูลในรูปแบบฐานข้อมูล จึงสะดวกต่อการจัดการและคัดกรองข้อมูลการลงทะเบียนได้อย่างหลากหลาย ทั้ง ยังมีความทันสมัย ปลอดภัย รองรับการใช้งานผ่านเว็บเบราว์เซอร์ในทุกอุปกรณ์ ไม่ว่าจะเป็น คอมพิวเตอร์ โทรศัพท์มือถือ และอื่นๆ ทางสถานศึกษาสามารถจัดการข้อมูลต่างๆ ผ่านทางหน้าเว็บไซต์ได้โดยตรง ช่วยเพิ่ม ประสิทธิภาพในการลงทะเบียน ลดระยะเวลา ลดความซ้ำซ้อน ลดขั้นตอนที่ยุ่งยาก รวมถึงข้อผิดพลาดที่อาจเกิดขึ้นใน ช่วงเวลาของการลงทะเบียน ด้วยคุณสมบัติข้างต้น ระบบลงทะเบียนออนไลน์นี้จะช่วยให้การลงทะเบียนกิจกรรม ภายในสถานศึกษาทั้งหมดเป็นเรื่องง่าย สะดวก รวดเร็ว ดำเนินการโดยทีมงานคุณภาพ ดูแลครอบคลุมทุก กระบวนการเป็นอย่างดี

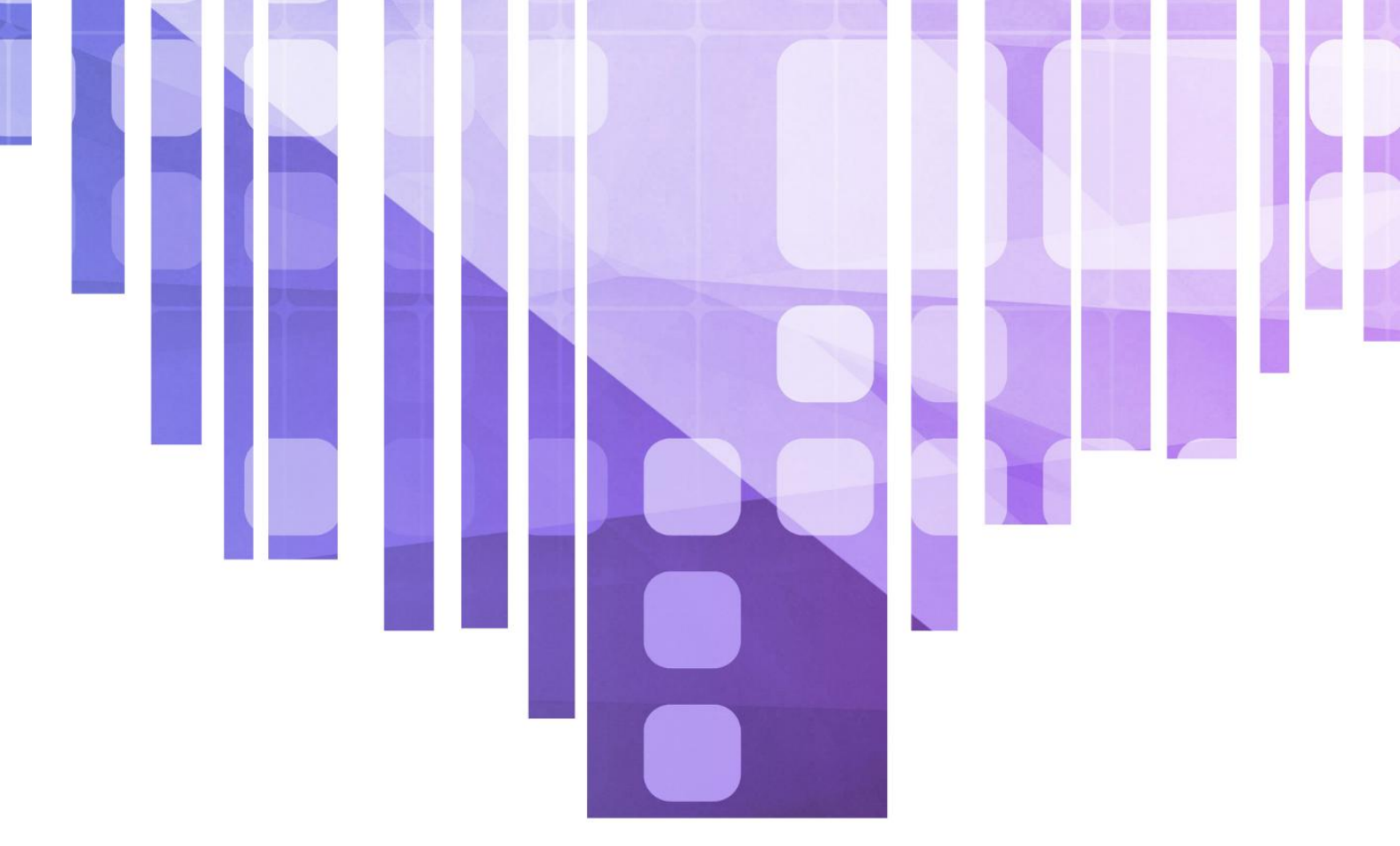

# คู่มือการใช้งาน <mark>หน้าหลัก</mark>

#### หน้าหลัก

หน้าหลักของระบบลงทะเบียนออนไลน์ มีฟังก์ชันการใช้งาน และการแสดงผล ดังต่อไปนี้

| ตู่มือการใช้งานระบบลงกะเบียนออนไลษ์<br>อรีบัก ภาวาไม่ ของกัฒวร์ ไจอูยื่น จำกัด |                                                                                                    | <ul> <li>ສ) ເຢ້າຮູ້ຮະບບ</li> </ul> |
|--------------------------------------------------------------------------------|----------------------------------------------------------------------------------------------------|------------------------------------|
| nitkân O aontiduu B                                                            | anoinin - Ω eiseline - C eiseline - C eisel | 10de<br><b>7</b>                   |
| คู่มือการใช้งาน<br>บริษัท ภาวาไน่ ซอเ                                          | ระบบลงทะเบียนออนไลน์<br>ฟด์แวร์ โซลูชั่น จำกัด                                                                                                    | มกรรยกรรลงกะเปียน <mark>2</mark>   |
| ກາพรวมการลงกะเบียน 🧐<br>0 0 0 0 0 0 0 0 0 0 0 0 0 0 0 0 0 0 0                  | การลงกะเบียนตามระดับชั้น 10<br>10<br>10<br>10<br>10<br>10<br>10<br>10<br>10<br>10                                                                                                    |                                    |
| 📢 ข่าวประชาสัมพันธ์ 🛛 4                                                        |                                                                                                    |                                    |
| 1 ดิดต่อสอบถาม                                                                 |                                                                                                    |                                    |
|                                                                                |                                                                                                    |                                    |

- หมายเลข 1 **หน้าหลัก** คลิกเพื่อกลับมาที่การแสดงผลหน้าหลัก
- หมายเลข 2 ลงทะเบียน/เลือกรายการลงทะเบียน คลิกเพื่อเลือกลงทะเบียนกิจกรรม
- หมายเลข 3 **รายการทั้งหมด** แสดงรายการกิจกรรมทั้งหมดที่ทางโรงเรียนเปิดรับลงทะเบียน
- หมายเลข 4 ข่าวประกาศ/ข่าวประชาสัมพันธ์ สามารถติดตามข่าวสารการเปิดรับลงทะเบียน หรือ รายละเอียดกิจกรรมต่างๆ ภายในโรงเรียนได้ที่นี่ (ตามที่โรงเรียนกำหนด)
- หมายเลข 5 ดาวน์โหลด สามารถดาวน์โหลดเอกสารต่างๆ ที่ทางโรงเรียนเปิดให้ดาวน์โหลดได้ที่นี่ (ตามที่โรงเรียนกำหนด)
- หมายเลข 6 **เกี่ยวกับเรา** แสดงประวัติความเป็นมาของโรงเรียน หรือรายละเอียดอื่นๆ (ตามที่โรงเรียนกำหนด)
- หมายเลข 7 ติดต่อ/ติดต่อสอบถาม แสดงรายละเอียดการติดต่อทางโรงเรียน หรือครูผู้ดูแลระบบ (ตามที่โรงเรียนกำหนด)
- หมายเลข 8 เข้าสู่ระบบ คลิกเพื่อเข้าสู่ระบบ
- หมายเลข 9 **ภาพรวมการลงทะเบียน** แสดงจำนวนนักเรียนทั้งหมดที่มีสิทธิ์ลงทะเบียนกิจกรรม และ จำนวนนักเรียนที่ลงทะเบียนกิจกรรมแล้ว
- หมายเลข 10 การลงทะเบียนตามระดับชั้น แสดงจำนวนนักเรียนที่ลงทะเบียนกิจกรรมแต่ละหัวข้อ แยกตามระดับชั้น

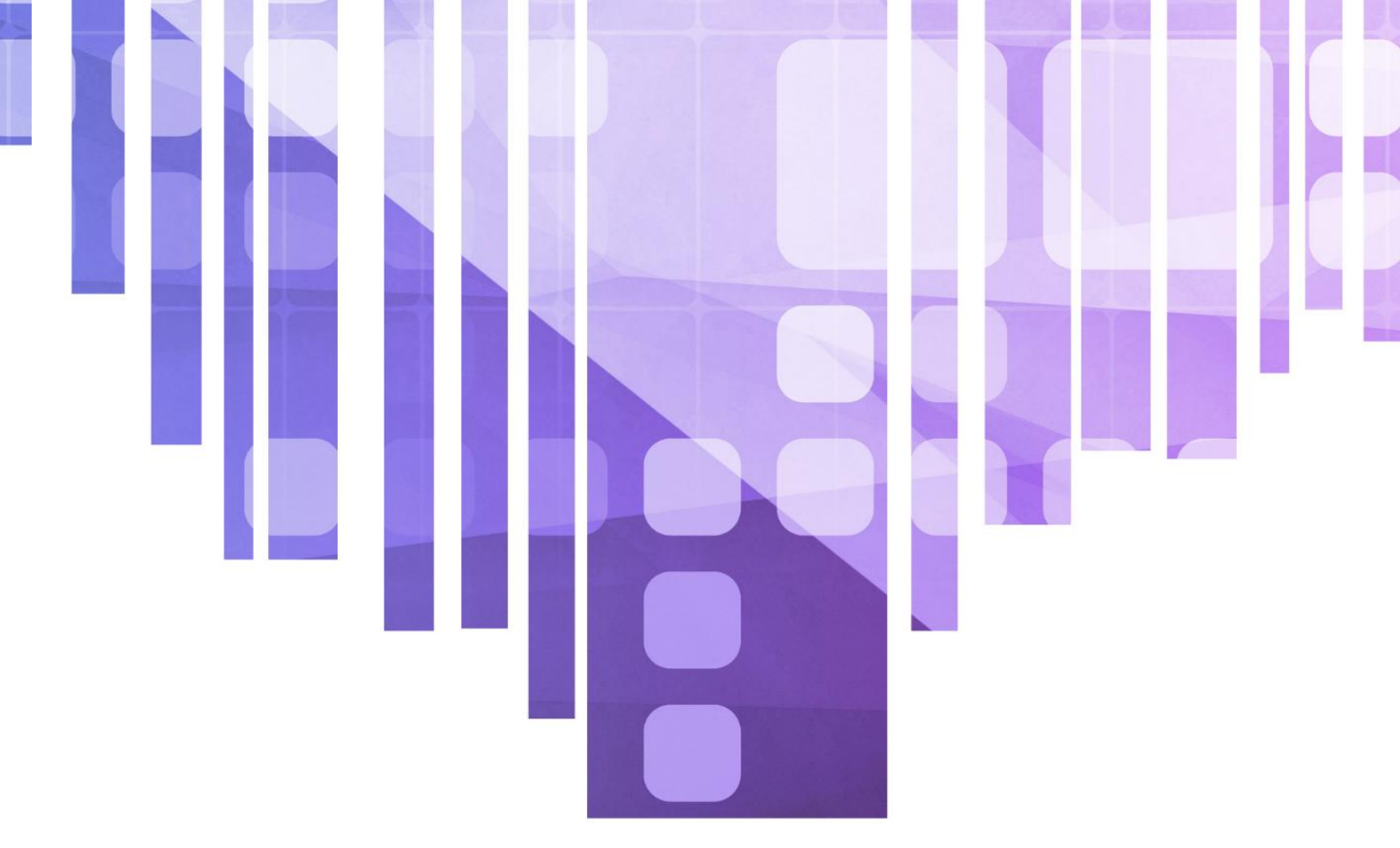

# คู่มือการใช้งาน <mark>สำหรับนักเรียน</mark>

#### สำหรับนักเรียน

นักเรียน สามารถเข้าดูรายละเอียดข้อมูลรายการลงทะเบียน ดูภาพรวมการลงทะเบียน ข่าวประชาสัมพันธ์ ดาวน์โหลด เอกสาร และเลือกลงทะเบียนกิจกรรมที่เปิดรับได้ทั้งหมด ผ่านหน้าระบบลงทะเบียนออนไลน์ประจำโรงเรียนของคุณ

1. เข้าสู่ระบบ สำหรับห้องนักเรียน เพื่อเริ่มต้นใช้งาน

| ผู้นิดการใช้งานระบบผงกาะเบียนของไลน์<br>บริษัท กาวาโป ของห์ขาร โซอุช์ม จำกัด                                                                                               | +) têrdssuu     |
|----------------------------------------------------------------------------------------------------|-----------------|
| 🎧 หน้าหลัก ⊘ ลงกะเบียน 🗸 🎛 รายการทั้งหมด 🗸 มี ช่ววประกาศ 🗘 ดาวมีไหลด 🗸 🕕 ได้ยวกับ 🖯 สำหรับบักเร็ห<br>च สำหรับกรูเพื                                                        | au 🔶            |
| คู่มือการใช้งานระบบลงทะเบียนออนไลน์<br>บริษัท ภาวาโน่ ซอฟต์แวร์ โซลูชั่น จำกัด                                                                                             | หรายการสอกแบ้ยน |
| ภาพรวมการลงทะเบียน<br>120 21 0<br>มักเรียนกับหมด<br>อาหาเปอนกับหมด<br>อะหระเบียนโซาเสือกเสรี<br>อะหระเบียนโซาเสือกเสรี<br>อะหระเบียนโซาเสือกเสรี<br>อะหระเบียนโซาเสือกเสรี | 2.5 2.6         |
| กำหนดการลงทะเบียนกิจกรรมชุมนุม ประจำภาคเรียนที่ 1 ปีการศึกษา 2567<br>ราชละเลียด                                                                                            |                 |
| 📢 ป่าวประชาสัมพันธ์<br>กาม กำหนดการลงพระเบียนกิจกรรมชุมบุม ประจำกาดเรียนที่ 1 ปีการศึกษา 2567                                                                              | สานมา 2 สังดาศ์ |

1.1 คลิกที่หัวข้อ "เข้าสู่ระบบ" จากนั้นเลือก "สำหรับนักเรียน"

| ชุ่มีอการใช้งานระบบลงกะเบียมออนไลน์<br>บรินัก กาวาไม่ ชองตีแววิ โออูชิ่ม จำกัด                                                                                                    | <b>ຈຸງ</b> ເຢ້າຢູ່ຣະບບ |
|----------------------------------------------------------------------------------------------------|------------------------|
| ດ ທີ່ສາເດັສ ( ) ເຊິ່ງ ເຊິ່ງ ( ) ເຊິ່ງ ( ) | ia                     |
| ศูมีอการใช้งานระบบลงกะเบียนออนไลม์ บริษัท ภาวาไม่ ชอฟต์แวร์ ใชลูชิ่ม จำกัด เลขที่ 604 หมุที่ 11 ต่านลเชือง อำเภอเนืองเลย จึงหวัดเลย 42000   https://www                                                                                                    | .enrolljoin.com/       |

1.2 กรอก รหัสนักเรียน และ รหัสผ่าน จากนั้นคลิก "เข้าสู่ระบบ" จะสามารถเลือกลงทะเบียนกิจกรรม ใน ระบบลงทะเบียนออนไลน์ประจำโรงเรียนของคุณได้ 2. การลงทะเบียนกิจกรรม

| ชู่มีอการใช้งานระบบลงกะเบียมออนไลบ์<br>บริมัท กาวาไม่ เชงเงิตมร์ โชงูชั่น จำกัด | 🥳 เด็กเหนิงอาร์ยา สูงค่า • น.1/1 🗸                                                              |
|---------------------------------------------------------------------------------|-------------------------------------------------------------------------------------------------|
| () หน้าหลัก ⊘ สงกะเบียบ ∨ BB รายการกิ่งหมด ∨ ()                                 | ข่าวประกาศ 🗘 ดาวน์ไหลด 🤟 () เกี่ยวกับเรา 🗸 🌜 ติดต่อ                                             |
| รายการลงทะเบียนทั้งหมด                                                          |                                                                                                 |
| แสดงอัยมูล 16 🗸                                                                 | ค้นหาข้อมูล:                                                                                    |
| ñonssuquţu            srumsaoniiduu e srums                                     | วิชาเลือกเสรี<br>รายการองกแบ๊ยน 1 รายการ                                                        |
| แสดงข้อมูล 1 ธีง 2 จาก 2 รายการ                                                 | ubunāu 🚺 satu                                                                                   |
|                                                                                 |                                                                                                 |
|                                                                                 |                                                                                                 |
|                                                                                 |                                                                                                 |
|                                                                                 |                                                                                                 |
| ผู่มือการใช้งานระบบลงกะเบียนออนไลม์ บริษัท กาวาไม่ ชอฟต์แวร์ ไซลุชัน จำกั       | ด เลขที่ 604 หมู่ที่ 11 ต่ำบลเมือง อำเภอเมืองเลย จังหวัดเลย 42000   https://www.enrolljoin.com/ |

 2.1 การแสดงผลหน้าหลัก หัวข้อรายการลงทะเบียน
 - แสดงผลหัวข้อรายการลงทะเบียนที่เปิดรับ สามารถเลือกหัวข้อที่ต้องการเพื่อทำการลงทะเบียนใน ขั้นตอนต่อไป

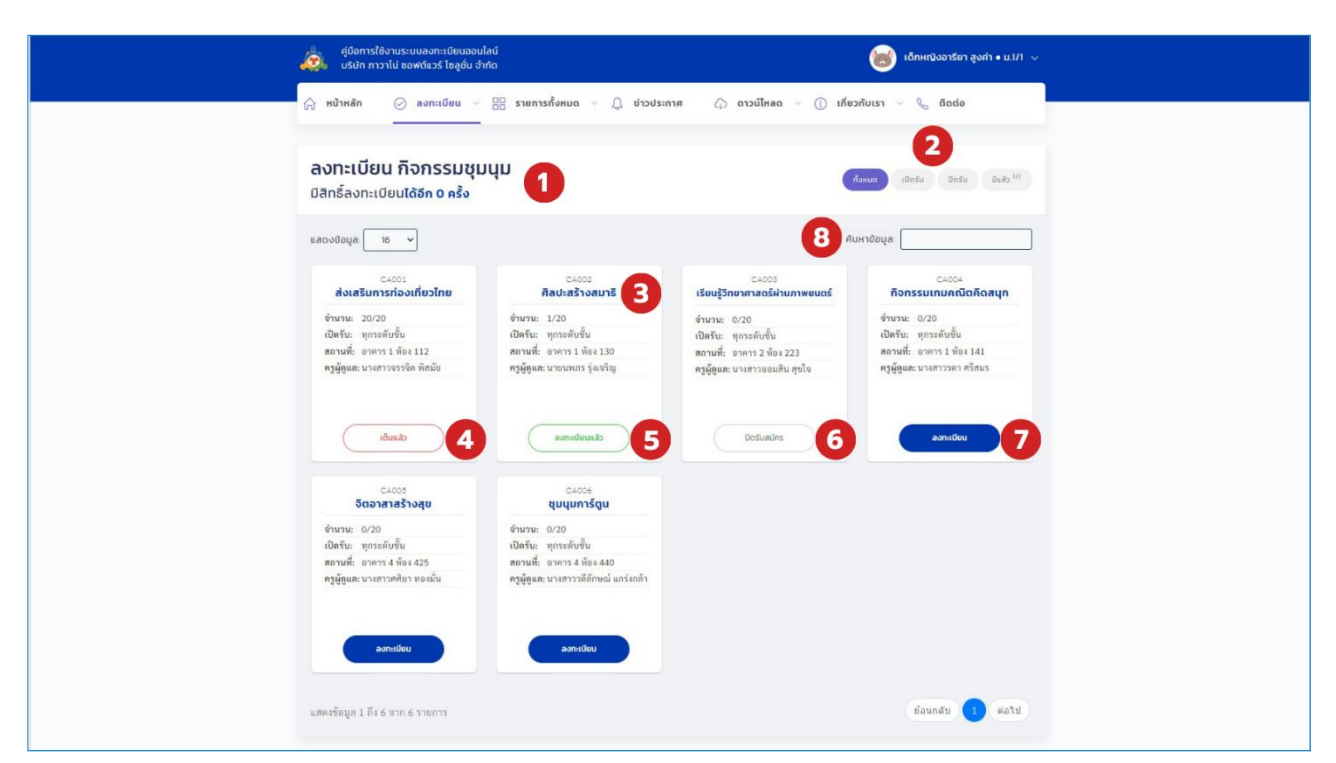

- 2.1.1 การแสดงผล รายการลงทะเบียน
  - หมายเลข 1 แสดงหัวข้อรายการลงทะเบียน และจำนวนสิทธิ์ที่คุณสามารถเลือกลงทะเบียนได้
  - หมายเลข 2 สามารถเลือกการแสดงผลรายการลงทะเบียน ได้แก่ ทั้งหมด เปิดรับ ปิดรับ และมีแล้ว

- หมายเลข 3 คลิกเพื่อเข้าดูข้อมูลรายการลงทะเบียน และแสดงข้อมูล ได้แก่ ชื่อรายการ
   ลงทะเบียน จำนวนที่เปิดรับ สิทธิ์การลงทะเบียน สถานที่จัด และครูที่ปรึกษากิจกรรม
   หมายเลข 4 เต็มแล้ว คือรายการลงทะเบียนที่มีผู้ลงทะเบียนเต็มจำนวนแล้ว ไม่สามารถเลือก
   ลงทะเบียนได้
- หมายเลข 5 **ลงทะเบียนแล้ว** คือรายการลงทะเบียน ที่คุณได้ลงทะเบียนไว้แล้ว
- หมายเลข 6 **ปิดรับสมัคร** คือรายการลงทะเบียนที่ปิดรับสมัครในขณะนั้น ไม่สามารถเลือก ลงทะเบียนได้
- หมายเลข 7 **ลงทะเบียน** คลิกเพื่อเลือกลงทะเบียน รายการลงทะเบียนที่ต้องการ
- หมายเลข 8 **ค้นหาข้อมูล** พิมพ์ข้อความรายละเอียดต่างๆ ที่ต้องการค้นหาได้ที่นี่

| ผู้มือการใช้งานระบบลงทะเบียนออน<br>บริษัท ภาวาโน่ ขอฟต์แวร์ โชลูชั่น จำ                              | ไลน์<br>ท <b>ั</b> ด                                                                                       |                                          | เด็กหญิงอารียา สูงค่า • ม.1/1 🗸                                                                   |  |
|----------------------------------------------------------------------------------------------------|----------------------------------------------------------------------------------------------------|------------------------------------------|---------------------------------------------------------------------------------------------------|--|
| 🛆 หน้าหลัก 🔗 ลงกะเบียน 🤟                                                                             | 🔠 รายการทั้งหมด 🗸 💭 ข่าวประเ                                                                               | าาศ 🗘 ดาวม์ไหลด - 🕧 เกี่ย                | วกับเรา 🗸 📞 ติดต่อ                                                                                |  |
| <b>ลงทะเบียน กิจกรรมชุม</b><br>มิสิทธิ์ลงทะเบียน <b>ได้อีก 1 คร</b> ั้ง                              | านุม                                                                                                    | c                                        | coure iDožu Bošu dužy <sup>0/1</sup>                                                              |  |
| แสดงข้อมูล 16 🗸                                                                                      |                                                                                                    | ñ                                        | นหาข้อมูล                                                                                         |  |
| ©4001<br>ส่งเสริมการก่องเกี่ยวไทย                                                                    | 04002<br>ศิลปะสร้างสมาธิ                                                                                   | C4003<br>เรียนรู้วิทยาศาสตร์ผ่านภาพยนตร์ | <sub>CA004</sub><br>กิจกรรมเกมคณิตคิดสนุก                                                         |  |
| จำนวน: 20/20<br>เปิดรับ: ทุกระดับขึ้น<br>สถานที่: อาคาร 1 ห้อง 112<br>ครูผู้อุณละนางสาวจรรจิต พัสมัย | กรุณากดยืนยัง                                                                                              | นเพื่อลงทะเบียน                          | จำนวน: 0/20<br>เปิดรับ: ทุกระดับชั้น<br>สถานที่: อาคาร 1 ห้อง 141<br>ครูผู้ดูแล: นางสาวรดา ศรีสมร |  |
|                                                                                                    | ศิลปะส                                                                                                    | ร้างสมาธิ                                |                                                                                                   |  |
| cănnge                                                                                               | ยกเลิก                                                                                                    | ยืนขันลงทะเบียน                          | ลอกหนียน                                                                                          |  |
| CA005<br>จิตอาสาสร้างสุข                                                                             | <sub>C4006</sub><br>ชุมนุมการ์ดูน                                                                          |                                          |                                                                                                   |  |
| จำนวน: 0/20<br>เปิดรับ: ทุกระดับขึ้น<br>สถานที่: อาคาร 4 ท้อะ 425<br>ครูผู้ดูแล: นางสาวครียา ทองมั่น | จำนวน: 0/20<br>เป็ตรับ: ทุกระดับขึ้น<br>สถานที่: บาคาร 4 ห้อง 440<br>ครูผู้ดูลล: นางสาววดิศักษณ์ แกร่งกล้า |                                          |                                                                                                   |  |
| aonetfuu                                                                                             | ลงาะเบียน                                                                                                  |                                          |                                                                                                   |  |
| แสดงข้อมูด 1 ถึง 6 จาก 6 รายการ                                                                      |                                                                                                    |                                          | ข้อนกลับ 1 ต่อไป                                                                                  |  |

- 2.1.1.1 เลือกลงทะเบียน รายการลงทะเบียนที่ต้องการ จากนั้นคลิก "ยืนยันลงทะเบียน"
  - โปรดตรวจสอบข้อมูลอย่างละเอียดก่อนยืนยันการลงทะเบียน เนื่องจากหากยืนยัน
     เรียบร้อยแล้วอาจจะไม่สามารถยกเลิก เพื่อเลือกลงทะเบียนใหม่ได้ (ตามที่โรงเรียนกำหนด)

3. การตั้งค่าการใช้งาน และการแสดงผลเพิ่มเติม

| ตูนี้อการได้งานระบบคงกะเบียนของไคม์<br>บริบัติ กาวาไป ของตัณวร์ โออุอ์ม จำกัด                      | ເด็กชายอรัณณ์ คันป่า • ม.1/1 🗸                                   |
|----------------------------------------------------------------------------------------------------|------------------------------------------------------------------|
| 🎧 หน้าหลัก 🕜 ลงกะเบียน 🤟 🎛 รายการกิ่งหมด 🗸 ปุ ข่าวประกา                                            | เศ () ดาวน์ไหลด ∨ () เก็¶ ⊘ ลงกะเบียน<br>⊠ ลงกะเบียนเข้าร่วมแล้ว |
| คู่มือการใช้งานระบบลงทะเบียนออนไ<br>บริษัท ภาวาไน่ ซอฟต์แวร์ โซลูชั่น จำกัด                        | Caŭ                                                              |
| ภาพรวมการลงทะเบียน<br>120 21 0<br>นักเรียนที่ราชมอ<br>ลงทะเบียนที่รกรรมชุมชุม ละทะเบียนขางส์ลกเตรี | <b>การลงทะเบียนตามระดับชั้น</b>                                  |
| กำหนดการลงทะเบียนกิจกรรมชุมบุม ประจำภาคเรียนที่ 1 ปีการศึก<br>รายละเรียด                           | าษา 2567                                                         |
| 📢 ข่าวประชาสัมพันธ์                                                                                |                                                                  |
| กำหนดการลงทะเบียนก็อกรรมชุมนุม ประจำภาคเรียนที่ 1 ปีการศึกษา 2567                                  | 7 สัปดาพิที่ผ่านมา                                               |

- 3.1 การตรวจสอบรายละเอียดการลงทะเบียน และจัดการข้อมูลบัญชี
  - คลิกที่ชื่อบัญชีของคุณ จะสามารถตรวจสอบรายละเอียดการลงทะเบียน และจัดการข้อมูลบัญชีได้
  - หมายเลข 1 **ลงทะเบียน** คลิกเพื่อเลือกลงทะเบียน
  - หมายเลข 2 ลงทะเบียนเข้าร่วมแล้ว คลิกเพื่อเข้าดูรายละเอียด รายการลงทะเบียนที่คุณลงทะเบียนไว้
  - หมายเลข 3 **จัดการโปรไฟล์** คลิกเพื่อจัดการข้อมูลบัญชี
  - หมายเลข 4 **ออกจากระบบ** คลิกเพื่อออกจากระบบ

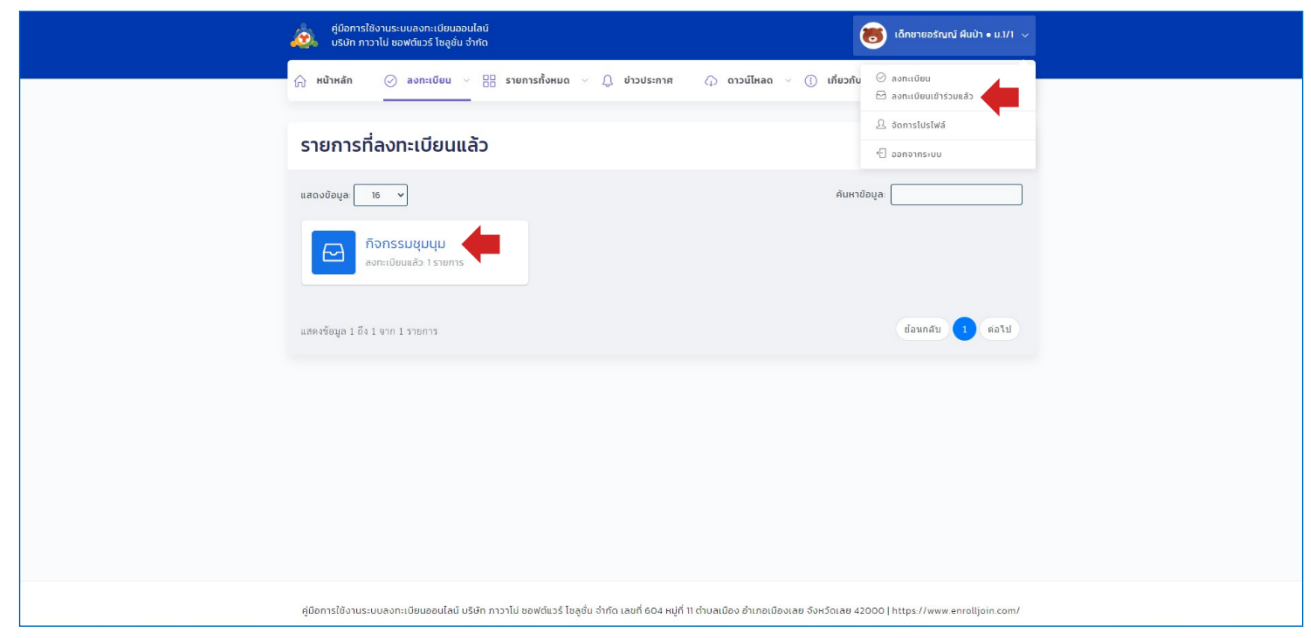

3.1.1 การตรวจสอบรายละเอียดการลงทะเบียน

 คลิกที่หัวข้อ "ลงทะเบียนเข้าร่วมแล้ว" จากนั้นเลือก หัวข้อรายการลงทะเบียนที่ต้องการดู รายละเอียด

### ระบบลงทะเบียนออนไลน์ (Pawano Enrollment)

|                                                                                                    | ผู้มีอการใช้งามระบบลงกะเบียบออนไลน์<br>บริบัต กาวาไน่ ขอฟต์แวร์ โยลูขั้น จำกัด                                     | 👸 เด็กชายอร์ณณ์ คีนป่า • ม.1/1 🗸                                                                                |
|----------------------------------------------------------------------------------------------------|----------------------------------------------------------------------------------------------------|----------------------------------------------------------------------------------------------------|
| Srennsaon::Ueu ñonssuguuu       1       7       00000         srennsaon::Ueudi(iðršu) 1 srenns       8       Rumdoqa       1       1       1       1       1       1       1       1       1       1       1       1       1       1       1       1       1       1       1       1       1       1       1       1       1       1       1       1       1       1       1       1       1       1       1       1       1       1       1       1       1       1       1       1       1       1       1       1       1       1       1       1       1       1       1       1       1       1       1       1       1       1       1       1       1       1       1       1       1       1       1       1       1       1       1       1       1       1       1       1       1       1       1       1       1       1       1       1       1       1       1       1       1       1       1       1       1       1       1       1       1       1       1       1       1       1       1 | ฏิ หน้าหลัก ⊘ ลงกะเบียน ∨ ฿฿ รายการกั้งหมด ∨ ฏิ ข่าวประก                                                           | าศ 🗘 ดาวน์ไหลด 🤟 🕧 เกี่ยวกับเรา 🗸 🗞 ติดต่อ                                                                      |
| มสถงปัญล         All         B         กับหาปัญล           #         รหิส         รายการอกะเบียม         กะแบบ         หลารประเมิม         หมายเหตุ         บกเล็ก           1         1/2         2         1         3         1         4         1         5         1         6           1         CA001         เป็นส่วนการก่องเกี่ยงไทย         85/100         ห่าม         -         เพลด                                                                                                    | รายการลงทะเบียน กิจกรรมชุมนุม 1<br>รายการลงทะเบียนที่เข้าร่วม <b>1 รายการ</b>                                      | 7 samedae >                                                                                                    |
| พังสิ่งเสริมการก่องเมือน         กะแบบ         ผลการประเมิน         หมายเหตุ         ยเวลา           1         1         2         1         3         1         4         1         5         1         6           1         CA001         เป็นสุมาระก่องเพียงไทย<br>กลัยนที่ แกรการ ได้ยาง 12         85/100         เด่าน         -         (milin)                                                                                                    | แสดงข้อมูล 🛛 🗛                                                                                                    | 8 กันหาข้อมูล:                                                                                                  |
| ส่งเสริมการก่องที่เอไทย<br>1 CA001 เป็ดโระทุกรสับชั้น<br>กษัฐติมะ เงลารวรารัต หิตมีย<br>สถามรี่ะ อาการ 1 ฟ้อง 112                                                                                                    | # รศัส รายการลงกะเบียน<br>1: 7.1<br>2                                                                              | пации наптабатии нилина ила и илина ила и илина ила и илина и илина или илина или илина или илина или илина или |
| 6246-84 ( and )                                                                                                    | ส่งเสริมการก่องเกี่ยวไทย<br>1 CA001 เป็นก็ยาะทุกาสมัชย์<br>กรุโซูเละ นาสการกรีเล ทัลมัย<br>สถายที่เอาการ 1 คือ 112 | 85/100 ehu - ensão                                                                                              |
| rasisadin 7.62.7.20113                                                                                                    | แสดงข้อมูล 1 ถึง 1 จาก 1 รายการ                                                                                    | ข้อนกลับ 1 ค่อไป                                                                                                |
|                                                                                                    |                                                                                                    |                                                                                                    |
|                                                                                                    | คู่มือการใช้งานระบบลงทะเบียนออนไลน์ บริษัท ภาวาโม่ ชอฟต์แวร์ ไช่ลูชั่น จำกัด เลขที่ 604                            | หมู่ที่ 11 ต่ามลเมือง อำเภอเมืองเลย จังหวัดเลย 42000   https://www.enrolljoin.com/                              |

- 3.1.1.1 การแสดงผล รายละเอียดการลงทะเบียน
  - หมายเลข 1 แสดงหัวข้อรายการลงทะเบียน และจำนวนรายการที่คุณลงทะเบียนแล้ว
  - หมายเลข 2 คลิกเพื่อเข้าดูข้อมูลรายการลงทะเบียน และแสดงข้อมูล ได้แก่ รหัส ชื่อ
  - รายการลงทะเบียน สิทธิ์การลงทะเบียน ครูที่ปรึกษากิจกรรม และสถานที่จัด
  - หมายเลข 3 **คะแนน** แสดงคะแนนการประเมิน
  - หมายเลข 4 ผลการประเมิน แสดงผลการประเมิน ผ่าน/ไม่ผ่าน
  - หมายเลข 5 **หมายเหตุ** แสดงรายละเอียดการประเมินเพิ่มเติม
  - หมายเลข 6 **ยกเลิก** คลิกเพื่อยกเลิกการลงทะเบียนกิจกรรม (ตามที่โรงเรียนกำหนด)
  - หมายเลข 7 **ลงทะเบียน** คลิกเพื่อเข้าสู่หน้าเลือกรายการลงทะเบียน
  - หมายเลข 8 ค้นหาข้อมูล พิมพ์ข้อความรายละเอียดต่างๆ ที่ต้องการค้นหาได้ที่นี่

### ระบบลงทะเบียนออนไลน์ (Pawano Enrollment)

| ยู่มือการใช่งานระบบสงกะเบียนตอนไลม์<br>ระจันัก กาวาไป ของฟร์แวร์ โซอูชัน จำกัด                                | ເດັກຍາຍອຣັณณ์ ผินป่า • ม.1/1 🧹                                           |
|----------------------------------------------------------------------------------------------------|--------------------------------------------------------------------------|
| (ค.ศ. ค.ศ. ค.ศ. ค.ศ. ค.ศ. ค.ศ. ค.ศ. ค.ศ.                                                                      | <b>ນ໌ໄหລດ</b> ∨ () <b>ເກີຍວກັບ</b> ⊘່ ລຈກແບັຍນ<br>⊠ ລຈກແບັຍນເຢ້າຮ່ວມແລ້ວ |
| 🗘 จัดการไปรไฟล์                                                                                               | 요 ðannsluslwá                                                            |
|                                                                                                    | 🖞 ออกจากระบบ                                                             |
| ເລີຍາຄຶກາາຫປຣະຈຳຕັວ<br>ຣະດັບອື່ນ/ກ້ອວ 11/1                                                                    |                                                                          |
|                                                                                                    |                                                                          |
| รหัสผ่านเร็จนะ (แก้ไอไม่ได้) ระหัสผ่านเข้าสู่ระบบ:<br>เวอาวา                                                  |                                                                          |
| 10001 0021340910123                                                                                           |                                                                          |
| ชื่⊶สาด:<br>เด็กขายอรัญญ์ มีนป่า                                                                              |                                                                          |
|                                                                                                    |                                                                          |
| ปนทึกข้อมูล                                                                                                   | •                                                                        |
| ศูมิการใช้งานระบบลงกะเบียนออนไลน์ บริษัท กาวาไม่ ขอฟต์แวร์ ใอลูอั่น จำกัด เลยที่ 604 หนู่ที่ 11 ด่านละมีอง อ่ | รำเภอเนืองเลย จึงหวัดเลย 42000   https://www.enrolljoin.com/             |

- 3.1.2 การจัดการข้อมูลบัญชี
  - คลิกที่หัวข้อ "จัดการโปรไฟล์" เพื่อเข้าสู่หน้าจัดการข้อมูลบัญชี
  - สามารถแก้ไขรายละเอียดแต่ละหัวข้อตามที่ต้องการ จากนั้นคลิก "บันทึกข้อมูล"
  - การแก้ไขรายละเอียดได้หรือไม่ เป็นไปตามที่โรงเรียนกำหนด

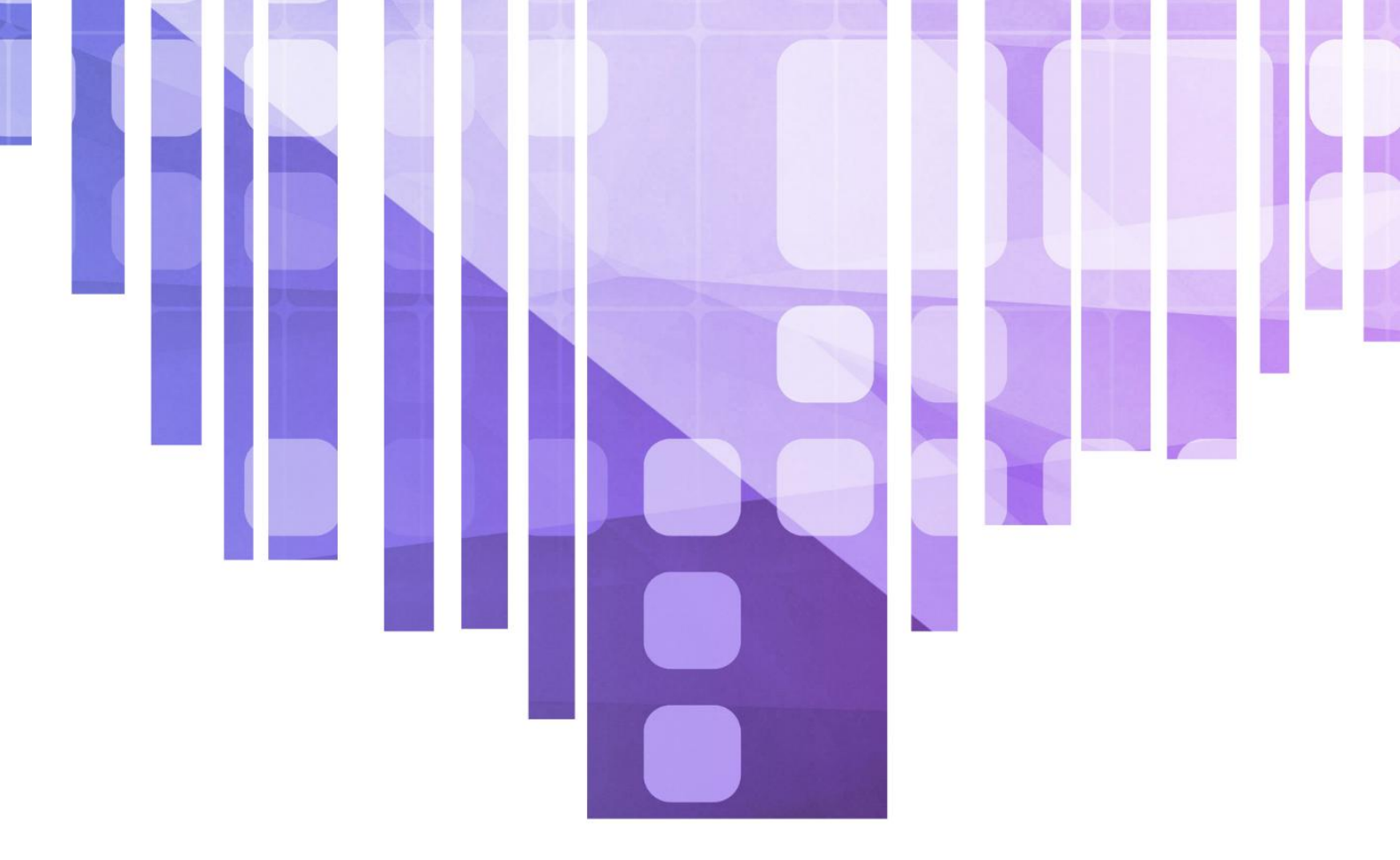

จัดจำหน่ายโดย บริษัท ภาวาโน่ ซอฟต์แวร์ โซลูชั่น จำกัด

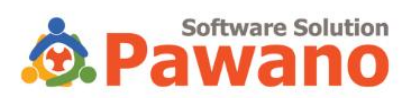